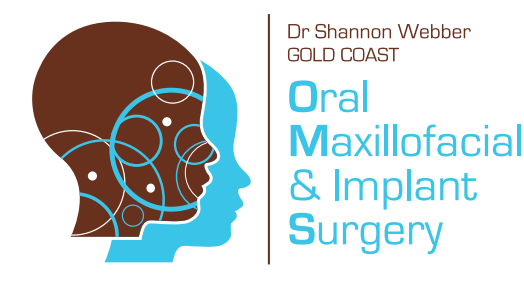

# New Website Launch

# P: (07) 55278858

E: admin@goldcoastoms.com.au www.goldcoastoms.com.au We are pleased to announce the launch of our new website with new resources and information to help you with your referrals to our practice!

Our new secure login enables you to send through your referrals and attached imaging (x-rays, intra-oral pictures or scanned documents) with a simple click of a button.

Our website may be new, but nothing has changed at Gold Coast OMS. We are still the same caring, friendly and reliable practice you are used to working with. We will continue to take the utmost care when looking after your patients.

Take a scroll through our website and let us know what you think! We really value your feedback too, so if you have any suggestions for improvement or feedback on the site in general please send them through to: admin@goldcoastoms.com.au

Information on how to set up for access to our secure website login:

Step 1. Visit www.goldcoastoms.com.au

Step 2. Click on the DENTIST'S/GP'S tab in the top menu

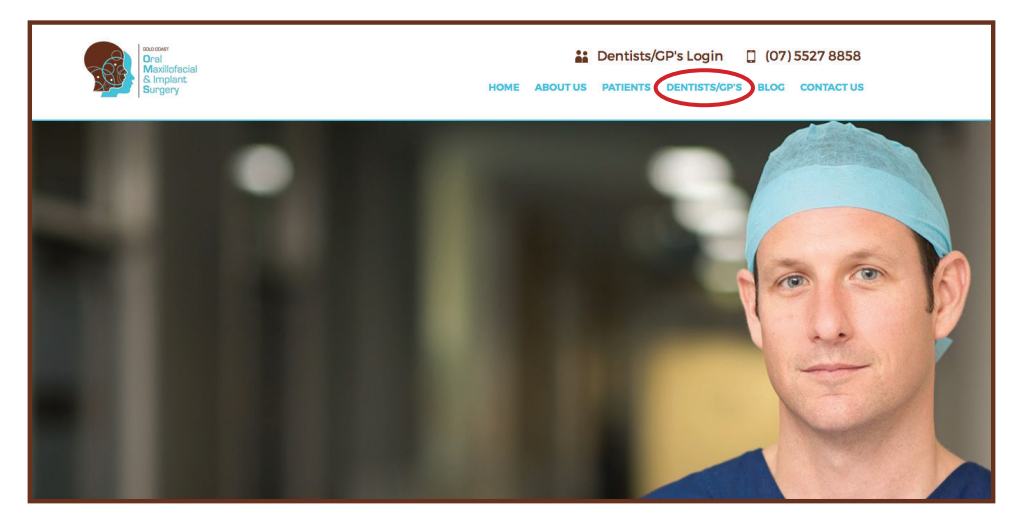

**Step 3.** Click on **Register Now** to set up your account information.

| Dentist/GP Login                                                                                                    |                                                                             |
|----------------------------------------------------------------------------------------------------|-----------------------------------------------------------------------------|
| A This page is only available to Members. Please log                                                                                                    | gin, or sign up as a Member.                                                |
| Login                                                                                                    | Register                                                                    |
| Email 🛊                                                                                                    | If you don't have an account, you can register by clicking the button below |
| Password *                                                                                                    |                                                                             |
| Login                                                                                                    |                                                                             |
|                                                                                                    | Forgotten your password?                                                    |
| -                                                                                                    |                                                                             |
| Oral<br>Maxilofacial<br>& Implent                                                                                                    | 🕌 Dentists/GP's Login 🔲 (07) 5527 8858                                      |
| Surgery                                                                                                    | HOME ABOUT US PATIENTS DENTISTS/CP'S BLOG CONTACT U                         |
|                                                                                                    |                                                                             |
| Signup                                                                                                    |                                                                             |
| Your Details                                                                                                    | Address                                                                     |
| First Name 🔺                                                                                                    | Address 🔹                                                                   |
| Last Name 🔺                                                                                                    |                                                                             |
| Practice Name                                                                                                    | Suburb 🔺                                                                    |
| Profession                                                                                                    | State 🔹                                                                     |
|                                                                                                    | Portrode                                                                    |
| Provider Number 🔺                                                                                                    | Postuode 🔫                                                                  |
| Provider Number *                                                                                                    | Country *                                                                   |
| Provider Number *                                                                                                    | Country *                                                                   |
| Provider Number *                                                                                                    | Country *                                                                   |
| Provider Number * Phone * Mobile Login Details Email *                                                                                                    | Country *                                                                   |
| Provider Number * Phone * Mobile Login Details Email * Choose a password that is at least 6 characters long, and has                                                                    | Country *                                                                   |
| Provider Number   Provider Number   Phone   Mobile  Login Details  Email   Choose a password that is at least 6 characters long, and has Password    Password                           | s both numbers and letters.                                                 |
| Provider Number   Provider Number   Phone   Mobile  Login Details  Email   Choose a password that is at least 6 characters long, and has Password   Confirm Password   Confirm Password | s both numbers and letters.                                                 |

**Step 4.** Once submitted you will be directed to your referrals home page.

# How to send referrals and imaging to us:

- Step 1. Visit www.goldcoastoms.com.au
- Step 2. Click on the DENTIST'S/GP'S tab in the top menu

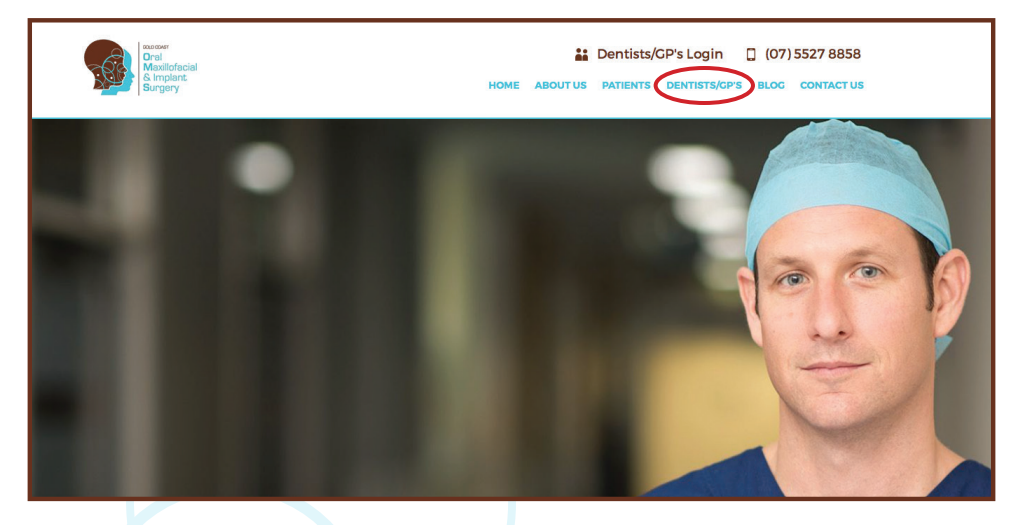

- **Step 3.** Enter details into the secure login section
- **Step 4.** Once you are logged in you will be directed to your referrals home page.
- Step 5. From here you can ADD REFERRAL

| My Deform                               |            | •             | IOME REFER A PATIENT AS | KAQUESTION FEEDBACK RESOURCES UPDATE DETAILS  |
|-----------------------------------------|------------|---------------|-------------------------|-----------------------------------------------|
| Patient Name                            | DOB        | Referral Date | Reason for Referring    | Manage                                        |
| trudy johnston                          | 20/11/1976 | 11/04/2016    | asdfsfsdfs              | Add Attachments   View Details   View Reports |
| My Details<br>© Update Prof<br>© Logout | lie        |               | Displaying 1 - 1 of 1   |                                               |

- Step 6. Add in all required patient information. If treatment is urgent please ensure this is ticked on the form. Likewise if patient is covered under Veterans Affairs or Workcover, please tick the appropriate box. If you wish for us to take a Cone Beam CT scan or OPG (only available at our Benowa Rooms), please indicate on the form also.
- Step 7. Click on Save and continue to Step 2. This will complete the referral component of the form.

| Title                              | First Name ≭                                                               | Last Name 🗱                                         | Date of Birth <b>*</b> |
|------------------------------------|----------------------------------------------------------------------------|-----------------------------------------------------|------------------------|
| Address                            | Suburb                                                                     | State                                               | Postcode               |
| Phone                              | Alternate Phone                                                            |                                                     |                        |
| Urgent Treatment                   | Veterans Affairs                                                           | Work Cover Claim                                    |                        |
| Please indicate the required X-ray | to be taken at Gold Coast Oral Maxillofacial and Ir<br>Cone Beam / 3D Scan | nplant Sugery. These X-rays can only be taken at oc | r Benows Rooms.        |

#### Step 8.

If you would like to submit supporting radiographs, OPG's or other imaging in Step 2, click on the **BROWSE** button to navigate through your computer to attach documents.

| Surgery              |                          | HOME RE            | FER A PATIEN | T ASK A QUESTION FEEDBACK                 | RESOURCES UF      | PDATE DETAILS |
|----------------------|--------------------------|--------------------|--------------|-------------------------------------------|-------------------|---------------|
|                      |                          | 000                | Select file  | s) to upload by goldcoastoms.nbm.is       |                   |               |
| Step 2. Ad           | d Attachme               |                    | 1 🖩 🖌        | JOBS \$                                   | Q Search          | ne            |
|                      |                          | Favorites          | Name         | Date Added                                | Date Modified     |               |
|                      |                          | Cropbox            | ▶ 🖿 A        | 31 Mar 2015 9:41 am                       | 28 Apr 2016 12:0  | 7 pm          |
| BROWSE               |                          |                    | 🕨 🛅 B        | 31 Mar 2015 9:51 am                       | 7 Apr 2016 9:34 a | am            |
| [Cancer All optoads] |                          |                    | ▶ <b>C</b>   | 31 Mar 2015 9:51 am                       | 4 May 2016 1:55   | pm            |
|                      |                          | designer2          | ▶ D          | 31 Mar 2015 9:52 am                       | 4 Apr 2016 10:17  | am            |
|                      |                          | Desktop            | P E          | 31 Mar 2015 9:52 am                       | 4 May 2016 10:59  | 9 am          |
|                      |                          | Quotes             | F            | 31 Mar 2015 9:52 am<br>7 Oct 2015 9:45 am | Today 10:56 am    | m             |
|                      |                          | Invoices           | ▶ H          | 31 Mar 2015 9:55 am                       | Yesterday 11:05 a | m             |
| Back to Dashb        | oard                     | Dran Bay           | F 1          | 31 Mar 2015 9:57 am                       | 29 Apr 2016 4:45  | pm            |
|                      |                          | Drop Box           | ▶ 🛅 J        | 31 Mar 2015 9:57 am                       | Today 9:53 am     |               |
|                      |                          | Applications       | ▶ 📄 K        | 31 Mar 2015 9:57 am                       | 4 May 2016 12:12  | 2 pm          |
|                      |                          | Documents          | ▶ 🖿 L        | 31 Mar 2015 9:57 am                       | 4 May 2016 1:55   | pm            |
|                      |                          | O Downloads        | M            | 31 Mar 2015 9:57 am                       | 19 Apr 2016 9:25  | am            |
|                      |                          | All My Files       | ► N          | 31 Mar 2015 9:59 am                       | 28 Apr 2016 12:2  | 3 pm          |
|                      |                          |                    | P P          | 31 Mar 2015 10:00 am                      | 4 May 2016 3:20   | am            |
| HOME                 | PATIENTS                 | Cloud Drive        | <b>P</b>     | 31 Mar 2015 10:01 am                      | 3 May 2016 12:14  | 4 pm          |
| About Us             | Patient Information      | Creative Cloud Fil | ▶ R          | 31 Mar 2015 10:01 am                      | 3 May 2016 2:25   | pm Disclaime  |
| Dationts             | Drocodures               |                    |              |                                           | Cancel            | Privacy Polic |
|                      | Dest Operation           |                    |              |                                           | Countrol Ope      | Ch-Mc         |
| Dentists/GP s        | Information              |                    |              |                                           |                   | Site Ma       |
| Dentist/GP Login     |                          |                    |              |                                           |                   |               |
|                      | PAQS                     |                    |              |                                           |                   |               |
|                      | Nitrous sedation         |                    |              |                                           |                   |               |
|                      | Cone beam/3d<br>scan/opg |                    |              |                                           |                   |               |
|                      | All-on-4                 |                    |              |                                           |                   |               |

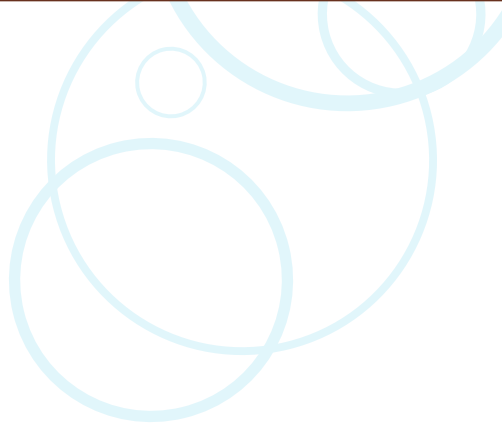

# To access reporting sent back to you from Dr Webber:

Once we have consulted with your patient a report will be sent through to your referral. To view this report, click on **VIEW REPORT** in the right hand column of your referrals management column. Then download the document to view. New and un-read reports will have a flag beside them until opened.

| My Referrals                     |            |               |                                  | Q Add Referral                                |
|----------------------------------|------------|---------------|----------------------------------|-----------------------------------------------|
| Patient Name                     | DOB        | Referral Date | Reason for Referring             | Manage                                        |
| Referral Name Referral Last Name | 06/05/2016 | 06/05/2016    | Test for Website Launch Referral | Add Attachments   View Details   View Reports |
| trudy johnston                   | 20/11/1976 | 11/04/2016    | asdfsfsdfs                       | Add Attachments   View Details   View Reports |
|                                  |            |               |                                  |                                               |

If at any stage you require assistance please don't hesitate to contact our rooms on 07 5527 8858.

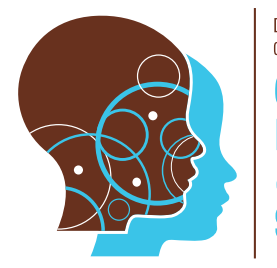

Dr Shannon Webber GOLD COAST

## Oral Maxillofacial & Implant Surgery

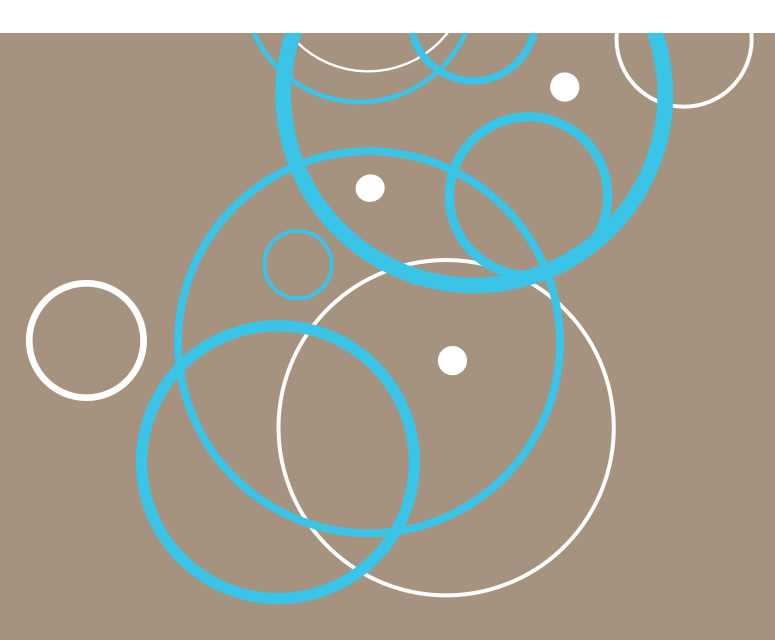

Pindara Specialist Suites Suite 3.01, Level 3 29 Carrara St Benowa QLD 4217 Tweed Day Surgery Suite 8, Level 1 38-44 Boyd St Tweed Heads NSW 2485 Ballina Day Surgery Suite 5, Level 1 46 Tamar St Ballina NSW 2478

### P: (07) 55278858 F: (07) 55278850

E: admin@goldcoastoms.com.au www.goldcoastoms.com.au